## User Guide for Shareholders on **Digital Annual General Meeting**

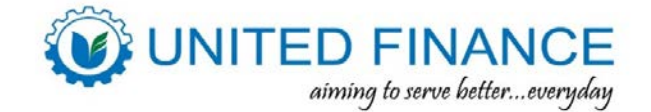

### The 36<sup>th</sup> Annual General Meeting (AGM) on Tuesday, 24 June 2025 at 10:00 a.m.

### A. Login Process

The AGM portal will be live **24 hours** before the meeting. To login to the AGM portal please ensure that you use a network that is (i) easy to access and (ii) not restricted. Then enter the link: https://aqmbd.live/unitedfinance2025 . If your link is disrupted during the AGM then please refresh your browser.

Three login options will be provided:

### 1. Individual Login

- ⇒ Please click on "Individual" tab
- ⇒ Enter BO ID/Folio Number
- ⇒ Shareholder's name will appear automatically
- ⇒ Enter total shares held on record date

| Individual                                  | Company  | Proxy |
|---------------------------------------------|----------|-------|
| BO ID/ Folio No.:                           |          |       |
| Enter Your BO ID/ Folio No.                 |          |       |
| Shareholder's Name:                         |          |       |
| Shareholder's Name                          |          |       |
| Total Shares (As on Recor                   | d Date): |       |
| Enter Your Total Shares (As on Record Date) |          | 0     |

ogin as Shareholder

### 2. Company Login

|                                         | Individual                       | Company Proxy                        |
|-----------------------------------------|----------------------------------|--------------------------------------|
| Please click on "Company" tab           | BO ID/ Folio No.:                | Total Shares (As on Record Date      |
| Enter BO ID/Folio Number                | Enter Your BO ID/ Folio No.      | Enter Your Total Shares (As on Recor |
| Enter total shares held on record date  | Company Name:                    |                                      |
| Company name will appear automatically  | Company Name                     |                                      |
| Enter the name of the authorized person | Authorized Person Name:          |                                      |
|                                         | Enter Your Authorized Person Nam | ne                                   |
|                                         | Login                            |                                      |

### 3. Proxy Login

- ⇒ Please click on "Proxy" tab
- ⇒ Enter BO ID/Folio Number
- ⇒ Shareholder's name will appear automatically
- ⇒ Enter total shares held on record date
- ⇒ Proxy name will appear automatically

| Individual                                  | Company  | Ргоху |
|---------------------------------------------|----------|-------|
| BO ID/ Folio No.:                           |          |       |
| Enter Your BO ID/ Folio No.                 |          |       |
| Shareholder's Name:                         |          |       |
| Shareholder's Name                          |          |       |
| Total Shares (As on Recor                   | d Date): |       |
| Enter Your Total Shares (As on Record Date) |          |       |
| Proxy Name:                                 |          |       |
| Enter Proxy Name                            |          |       |

# User Guide for Shareholders on Digital Annual General Meeting

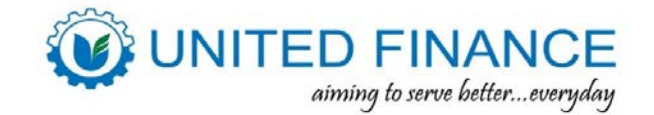

### **B. Voting Process**

The e-voting system will be opened **24 (twenty-four) hours before** the start of the AGM. The shareholders will be able to view the agenda of the AGM in the middle section and submit the vote for each agenda. The following voting process shall have to be followed for all the agenda present:

### 1. Voting Feature

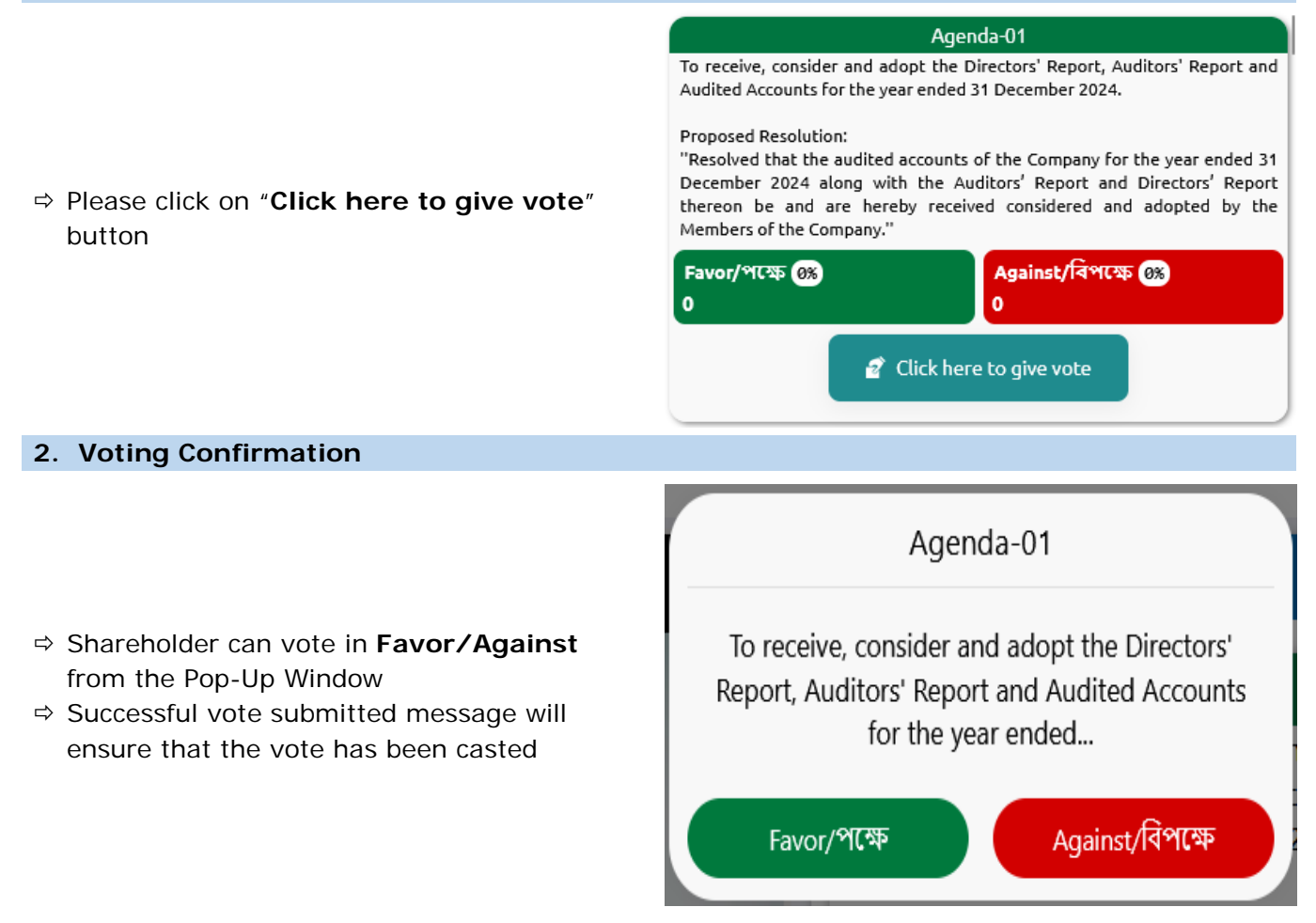

### C. Comment Process

The shareholders are encouraged to provide their valuable questions/comments through the comment section on the right of the window using the process given below. The questions/comments section will be opened **24 hours before** the start of the AGM.

#### 1. Comment Feature

|                                                                                                    | Comments/মন্তব্য 💿  |  |
|----------------------------------------------------------------------------------------------------|---------------------|--|
| <ul> <li>⇒ Type comments in Bangla / English in "Type a message" field</li> <li>⇒ Click the Send button</li> <li>⇒ A confirmation message as "Message sent successfully" will be shown.</li> </ul> |                     |  |
|                                                                                                    | Type a Message Send |  |